## Informar Faixa de Consumo para a Tarifa de uma Categoria

Esta opção do sistema permite a adição de faixas de consumo para a configuração de uma tarifa para uma determinada categoria.

O acesso a esta funcionalidade deve ser realizada pelo "menu" do sistema:

- Gsan > Faturamento > Tarifa de Consumo > Inserir Tarifa de Consumo > Informar Categoria > Informar Faixa de Consumo".
- Gsan > Faturamento > Tarifa de Consumo > Manter Tarifa de Consumo > Atualizar Tarifa de Consumo > Informar Categoria > Informar Faixa de Consumo".

Você deverá informar os dados da faixa de consumo e clicar no botão {image:inserir.jpg} para solicitar ao sistema a inserção da faixa de consumo na categoria.

O sistema manterá a tela ativa, até que você clique no botão {image:fechar.jpg}.

O objetivo é facilitar a inserção de várias faixas de consumo.

- 1.1 Preenchimento dos campos
- 1.1.1 Limite Superior da Faixa(\*)

Informe o valor do limite superior da faixa de consumo.

Este valor deve ser superior ao valor da faixa de consumo anterior.

No caso de ser a primeira faixa de consumo, este valor deve ser superior ao valor do consumo mínimo da categoria.

O valor do limite superior da última faixa de consumo deve ser igual a \*999999\*.

\* O sistema não permitirá a inserção de novas faixas, após a faixa de consumo cujo valor do limite superior seja igual a \*9999999\*.

1.1.1 Valor do m<sup>3</sup> da Faixa(&#42;)

Informe o valor da tarifa a ser aplicada na faixa de consumo.

O valor da tarifa na faixa será calculado por metro cúbico de consumo.

O valor da tarifa pode ser igual a zero.

#info("Observação: Os campos obrigatórios estão marcados com um asterisco vermelho (\*)")

1.1 Funcionalidade dos botões:

{table} Botão|Descrição da Funcionalidade {image:inserir.jpg}|Utilize este botão para solicitar ao sistema a inserção da faixa de consumo na categoria.\\É necessário que todos os campos estejam preenchidos corretamente.\\Caso exista alguma inconsistência, o sistema emitirá a mensagem de crítica correspondente. {image:fechar.jpg}|Utilize este botão para fechar a tela, após a configuração das faixas de consumo. {table}

## 1.1 Tela de Sucesso

A tela de sucesso será apresentada após clicar no botão {image:inserir.jpg}, e não houver nenhuma inconsistência no conteúdo dos campos da tela.

O sistema efetuará a inserção das faixas de consumo na tabela correspondente da tela que originou a chamada.

O sistema manterá a tela ativa, até que se pressione no botão {image:fechar.jpg}.

Clique aqui para retornar ao Menu Principal do GSAN

From: https://www.gsan.com.br/ - Base de Conhecimento de Gestão Comercial de Saneamento

Permanent link: https://www.gsan.com.br/doku.php?id=ajuda:informar\_faixa\_de\_consumo&rev=1438894063

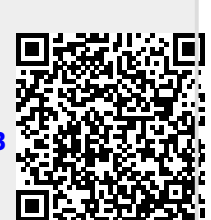

Last update: **31/08/2017 01:11**